### **Tag Wizard 4.3 Installation Instructions**

The updated version 4.3 of Tag Wizard has numerous improvements that will not take effect unless it is installed correctly. To install version 4.3 correctly you must first remove any older version of Tag Wizard.

# Step 1: Print these instructions and then exit out of the CD.

#### Remove old Tag Wizard

- Step 2: Exit your Compaq demo and all other programs and go to the main Windows screen. Remove the CD from the drive.
- Step 3: Click on the "Start" button at the lower left corner of the screen. Select "Settings" and then "Control Panel".
- Step 4: Select "Add/Remove Programs" by double clicking its icon.
- Step 5: Scroll down until you find Tag Wizard and highlight it by clicking it once.
- Step 6: Click on the "Add/Remove" button and then select "Yes" when asked if you are sure you want to remove this product and all of its components.

If a Shared Component window opens, Click "Remove All"

Step 7: When Windows is finished removing your old version of Tag Wizard close the "Add/Remove Programs" box and the "Settings" box and return to the main Windows screen.

## Installing new version 4.3 after Quick Restoring your Compaq computer.

If you have just Quick Restored your Compaq computer it is important to remember to load the printer drivers from the CD that came with the printer. If you let Windows find the driver you will not be able to print tags from Tag Wizard.

#### Installing new Tag Wizard

If you get any messages referring to "Back Web" or other programs using shared files while installing Tag Wizard simply hit the "Ignore" button to bypass and continue with the installation.

- Step 8: Place the Store Display CD back in the drive and it will Auto Run. Click on the "Install Tag Wizard 4.3" button from the CD's main menu.
- Step 9: Click the "Install Tag Wizard 4.3" button in the Tag Wizard 4.3 installation menu.
- Step 10: The Install Shield Wizard box will open. Click "Next".
- Step 11: The Install Shield Wizard will ask what folder you want the program to install in. It will default to C:\Program Files\Tag Wizard\ Do not change this path. Click "Next".
- Step 12: If your computer asks you to shut down any programs such as Back Web and Fast Menu before installing Tag Wizard, click the IGNOR button and proceed with the installation.
- Step 13: Click "Install" This will take a few moments.
- Step 14: Click "Finish"

## You should restart you computer now for the settings to update on your software.

- Step 15: You do not need to have the CD in the drive to use Tag Wizard. Unless you are going to use the CD for one of it's many other features remove the CD from the drive and store it in a safe place.
- Step 16: Go to the main Windows screen
- Step 17: Click on the "Start" button in the lower left-hand corner of the screen. Select "Programs" and then "Tag Wizard". Click "Tag Wizard Program".
- Step 18: The Tag Wizard 4.3 box will appear and prompt you to enter a password. Use your store number without a dash as the password. The password must be six digits. (Example: 01-1234 should be input as 011234) Click on the "GO" button.
- Step 19: You will be asked to confirm your password by

re-entering it. Type in your store number again, in the same format and click the "GO" button. Your password will be confirmed. Click "OK".

Tag Wizard is ready for use. Version 4.3 has numerous upgrades from version 4.2.

Version 4.3 has the new FRS fact tag style.

Version 4.3 has greatly increased the ease of use of the spell checker. The new version will only spell check tags that you have created or ones that you have modified. The spell checker will skip over all those tags already in the database. This means no more stopping at every abbreviation on our pre-formatted tags.

Version 4.3 will automatically check both databases for information when you want to create a tag. What this means is that if you would like to create a regular tag for an item that is only in the floppy tag database, Tag Wizard will automatically pull the information in from the floppy tag database and format it to fit the regular size tag so you don't have to type it in manually.

Version 4.3 will now require a regular price, start date and end date on all "SALE" tags. This will make us legal in all states.

Version 4.3 will allow a registered trademark symbol in the main heading and sub heading lines. Simply hit "Ctrl + R" at the same time and the registered trademark symbol will appear.

Version 4.3 requires that stock numbers be entered in a seven digit format just like the inventory guns. Example, 23-007 can be entered as either 2300007, 230-0007 or 230.0007

If you did not un-install your old version of Tag Wizard before you installed version 4.3 Tag Wizard will run but the new features may not work. If you have a problem start over at step 1.